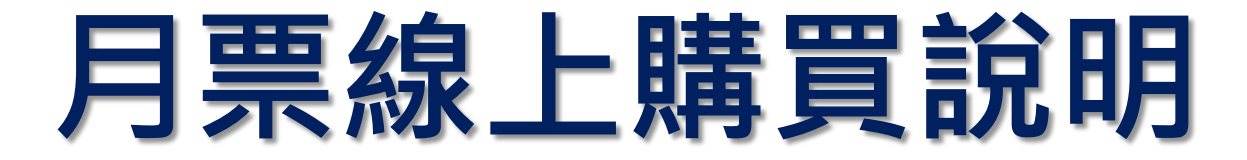

1.自113年1月1日起,實施汽車月票無紙化,本處將不再寄送紙本月票。
2.系統開放購票時間:每月1日至20日,採預購制。
(當月份月票不開放線上訂購,須臨櫃購買。)
3.付款方式:信用卡線上刷卡,信用卡購票每筆訂單工本費為28元。
(每車號所訂購之每筆訂單,不論月票購票金額多寡)。

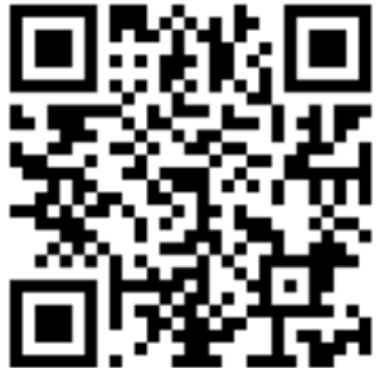

└ 搜尋「臺中市停車管理處」 ↓ 或掃描QRcode

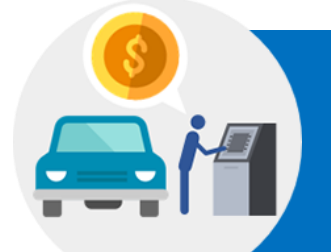

如有線上月票訂購相關問題,將有專人為您服務 歡迎您來電洽詢:04-22258160、04-22221000 分機 214、215、216、217

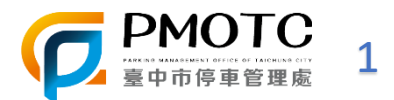

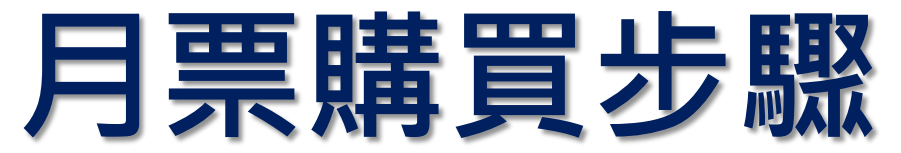

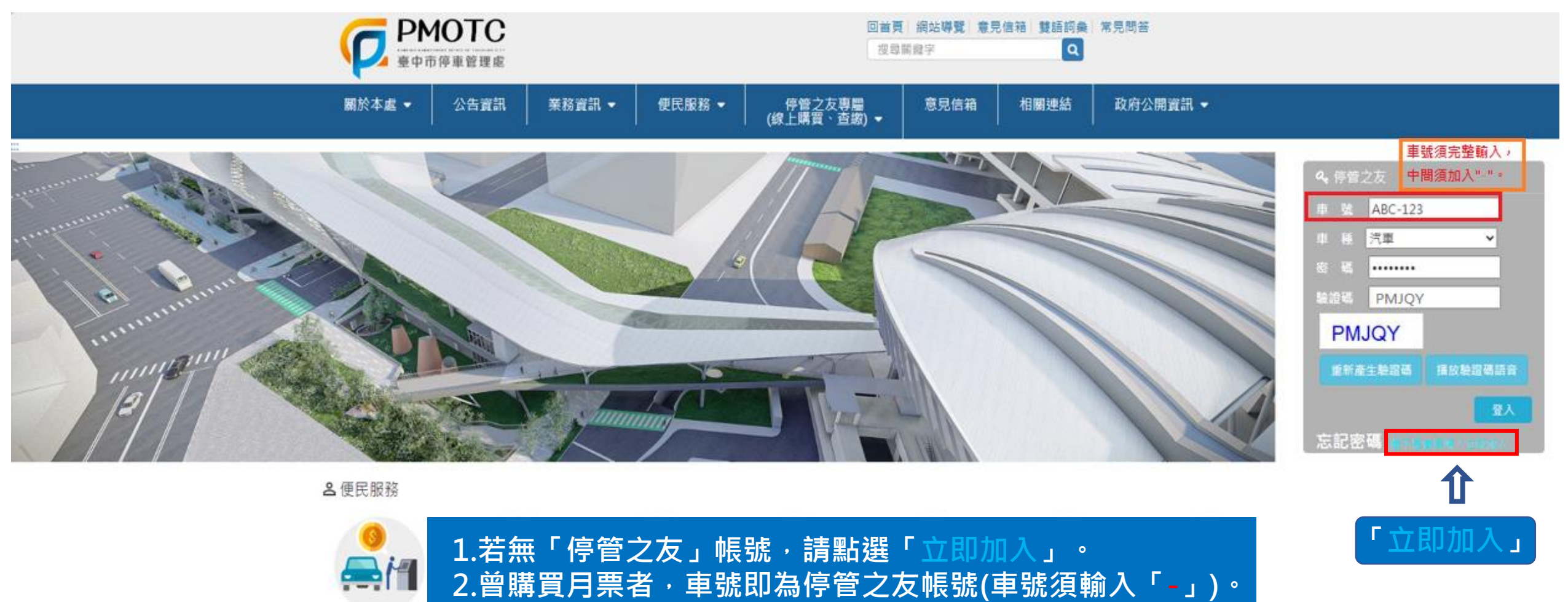

3.如已有「停管之友」帳號,輸入帳號、密碼後,直接登入。

汽機車用票線上購

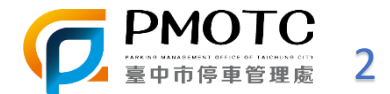

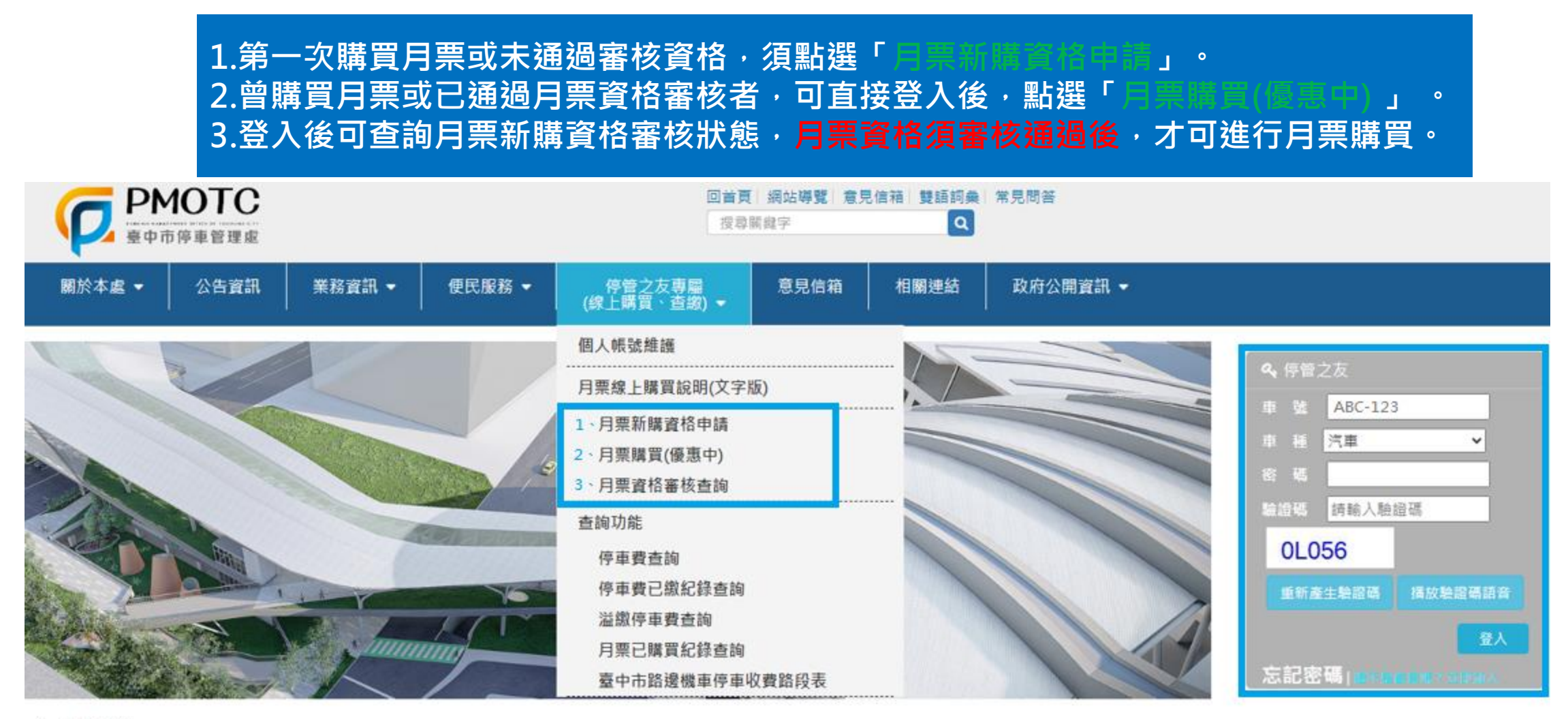

2 便民服務

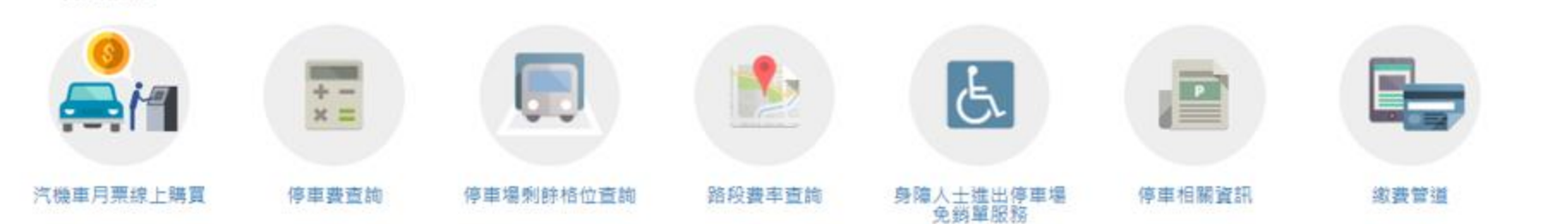

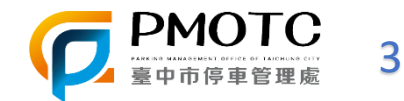

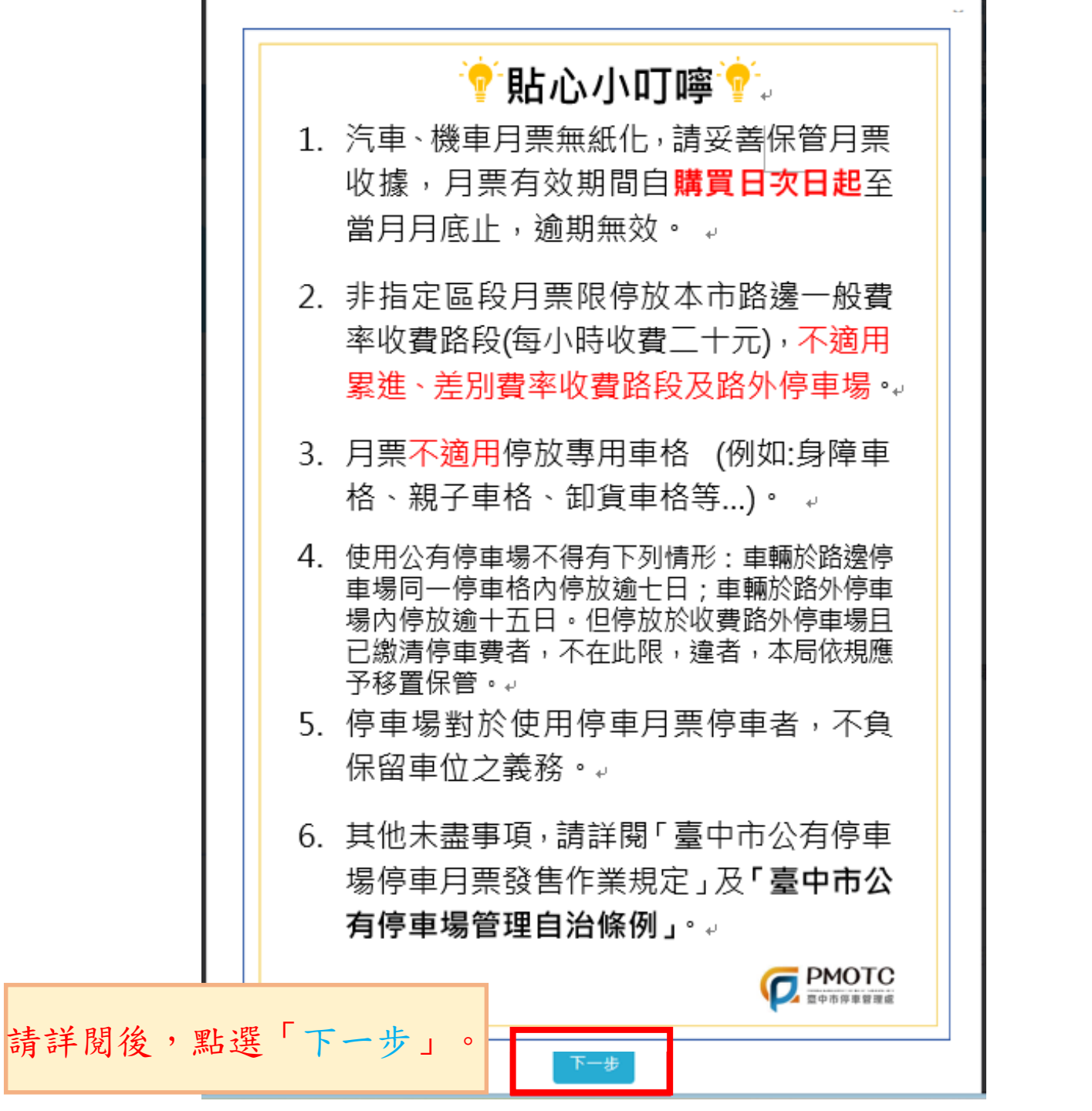

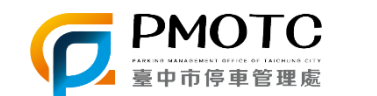

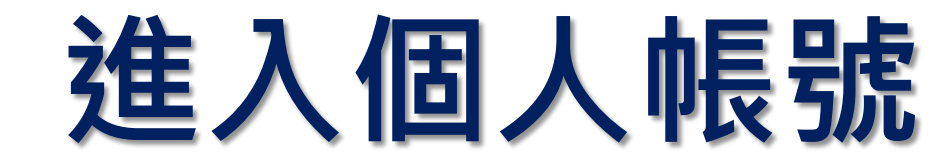

| От                     | 個人帳號維護<br>購票系統開放日期為每月1日至20日23時59分止,非開放期間不得購買。                    |
|------------------------|------------------------------------------------------------------|
| 汽機車月票線上購買              | 購買月票前,請先確認以下個人帳號資訊是否正確,確認無誤後,請點選下方「確認送出」。                        |
| 月票線上購買說明(文字版)          |                                                                  |
| 個人帳號維護                 | *車輛種類: 自小客 🗸                                                     |
| 月票新購資格申請               | ■輛號碼: ABC-123 <b>米號為必填欄位</b>                                     |
| 月票購買(優惠中)<br>月票資格審核查詢  | *車主姓名: 王大明                                                       |
|                        | 稱謂: 先生 ~                                                         |
| 查詢功能<br>停車 <b>費</b> 查詢 | *聯絡地址:    請填寫正確有效E-MAIL信                                         |
| 停車費已繳紀錄查詢<br>溢繳停車費查詢   | 相, 月県電子收援曾奇全     *E-mail:   ···································· |
| 月票已購買紀錄查詢              | *手機:                                                             |
|                        | 通知服務: □拖吊移置保管後簡訊通知□簡訊通知 電子郵件通知 < 建議勾選,忘記密碼時,<br>才能收到信件。          |
|                        | <b>電話:</b> 請輸入電話                                                 |
|                        | <b>統一編號:</b> 請輸入統一編號                                             |
|                        | □ 帳號停用 確認送出                                                      |

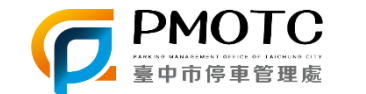

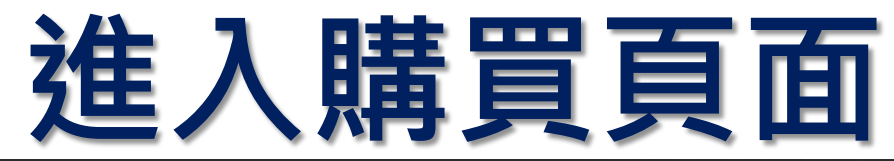

| <ul> <li>回首頁 開始導費 意見信箱 里語詞彙 常見開答</li> <li>(以封照局字</li> <li>(数</li> <li>(数</li> <li>(数</li> <li>(数</li> <li>() 登出</li> </ul> |
|----------------------------------------------------------------------------------------------------|
| 接資訊 ● 便民服務 ● 停管之友專圖 意見信箱 相關連結 政府公開資訊 ●     (線上購買、查繳) ●                                                                     |
| ×                                                                                                    |
| · · · · · · · · · · · · · · · · · · ·                                                                                      |
|                                                                                                    |
| 月票 共派 約515                                                                                                    |
|                                                                                                    |
|                                                                                                    |
|                                                                                                    |
| 6250] 塗甲菊 (N ) (122)                                                                                                    |
|                                                                                                    |
|                                                                                                    |
| 線上甲購可学 フンガー 優惠                                                                                                    |
| <ul> <li>線上購票時間為每月1日到20日民眾可訂購「次月」起停車月票</li> <li>更多資訊詳見停管處官網</li> </ul>                                                     |
|                                                                                                    |

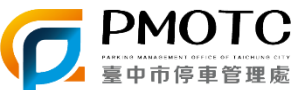

## 購買前注意事項

### 臺中市停車管理處總上購買月票注意車項

1.線上月買購買系統開放日期為每月1日至20日23時59分止,可購買「次月」起停車月圓並完成訂購及付費

2. 第一次購買月買者, 須由本處審查行車就回歸相關資料後,方可購買月買,

3. 蒙更工本要計算方式通知:110.7.1起, 批消「超微代碼術要」付要方式, 並變更像用卡購買工本要為揭墾28元(每車號所訂購之每舉訂單, 不論月買購買金額多事)

4.本處自113年1月1日賽烷汽、機車月舊全面無紙化、提醒購買車主將不會改到紙本月實證,購買收據會要送至登錄於停留之友之E-mail僅積中。

5. 熟因應新冠病審疫債發展, 鼓勵民眾按線上購買, 減少至公共場合次數,自109年5月1日起,推出線上購買月買折扣便單,只要在線上購買停車月買,就厚有95折便單,單量一次購買3億月以上(含三個月),更可厚有9折便專,

#### 6. 有關月票使用規定,請詳「臺中市公有停車場停車月票發售作業規定」(務必詳議)。

7. 路外停業場僅變放部分線上購買月業名額,其餘名額保留現場證懂購買,證僅購業請治本符交通局(臺中市西區民權路101號1樓),臺電大運市取大樓一樓聯合服務中心(臺中市臺電大道三級99號文心樓1樓)及陽明市取大樓僅僅(豐原區陽明做36號地下1樓)鄉場。 8. 本條站月票線上購買加給若出現紛和農業購買作業無決線和完成,或線上月票訂購後7日內向未收到月票,請释必未數來業資源22221000#214、215、216、217、218,影開。

> □ 我同意以上條款並遵守 下一步

請詳閱購買月票注意事項,勾選「我同意以上條款 並遵守」後,點選「下一步」,進入月票訂購畫面。

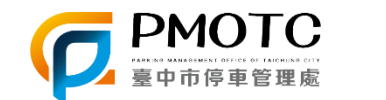

### 選擇 (1)月票種類與路段(2),再點選「加入」按鈕(3)。

| 07            | ♣首頁 >月票線上購買 >月票線上購買 >月票購買                                              |
|---------------|------------------------------------------------------------------------|
| От            | 月票購買                                                                   |
|               | 車主姓名:王*明<br>車輛號碼:ABC-123                                               |
| 月票線上購買說明(文字版) | 木處汽、櫟亩日票推動無紙化,將不再早处寄送紙木日票                                              |
| 個人帳號維護        | 本處不一機事乃果語凱黑龍尼,所不再另外間送藏本乃果<br>汽、機車月票收據將F-mail到您的停管之友信箱,請在訂購後2個工作日至信箱確認。 |
| 月票新購資格申請      |                                                                        |
| 月票購買(優惠中)     | 凡線上購買停車月票,即享95折優惠,單次購買3個月以上(含三個月),可享9折優惠                               |
| 月票資格審核查詢<br>  | (1) 月票種類: <sub>非指定路段</sub> ~ (2) 路段: <sub>汽油-全區</sub> ~ 加入 清空          |
| 查詢功能          |                                                                        |
| 停車費查詢         | <b>栗種 區段 單價 年份 月份 動作 取消訂購</b>                                          |
| 停車費已繳紀錄查詢     |                                                                        |
| >             | 2. 請催認購買資料是否止催                                                         |

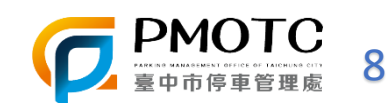

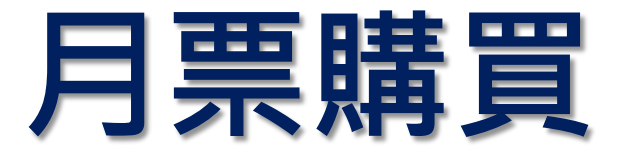

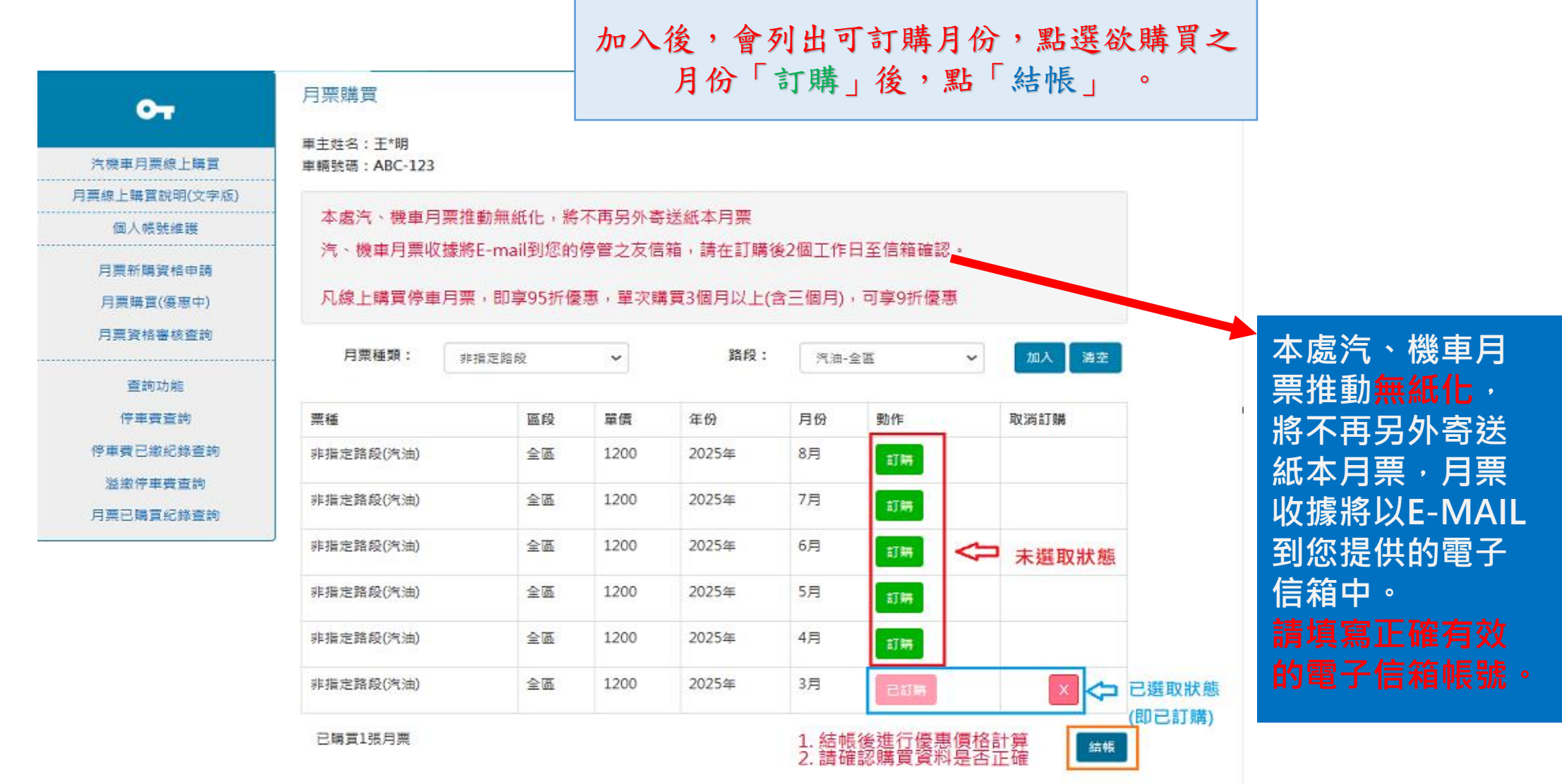

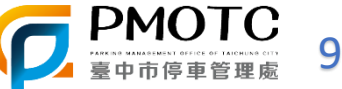

| От                      | 付款方式                               |                        |                 |             |          |      |
|-------------------------|------------------------------------|------------------------|-----------------|-------------|----------|------|
| 汽機車月票線上購買               | 車主姓名:王*明<br>車輛號碼:ABC-123           |                        |                 |             |          |      |
| 月票線上購買說明(文字版)<br>個人帳號維護 | 本處汽、機車月票推動無紙化<br>汽、機車月票收據將E-mail到約 | ,將不再另外寄送紙<br>∞的停管之友信箱, | 本月票<br>請在訂購後2個] | 工作日至信箱確認。   |          |      |
| 月票新購資格申請<br>月票購買(優惠中)   | 凡線上購買停車月票,即享95                     | 折優惠,單次購買3              | 個月以上(含三個        | ]月),可享9折優惠  |          |      |
| 月票資格審核查詢                | 已訂購項目: 請務必確認購買月到                   | 票資料是否正確。               |                 |             |          |      |
| 查詢功能<br>停車書查詢           | ₩<br>#<br>指定路段(汽油)                 | 區段<br>全區               | 單價<br>1140      | 年份<br>2025年 | 月份<br>3月 |      |
| 停車費已繳紀錄查詢 溢繳停車費查詢       | 付費方式:<br>◉ 信用卡付費(工本費為每筆28元)        |                        | 確               | 認訂購資訊       | 無誤後,再點   | 「下一步 |
| 月票已購買紀錄查詢               |                                    | 下一步                    | ⇒ 回上頁           |             |          |      |

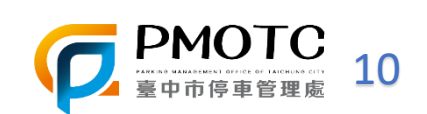

## 月票購買資訊確認

| <u>От</u>                          | 資訊確認                                                            |                            |                                 |                    |      |      |     |
|------------------------------------|-----------------------------------------------------------------|----------------------------|---------------------------------|--------------------|------|------|-----|
| 汽機車月票線上購買                          | 車主姓名:王*明<br>車輛號碼:ABC-123                                        |                            |                                 |                    |      |      |     |
| 票線上購買說明(文字版)<br>個人帳號維護<br>月票新購資格申請 | 本處汽、機車月票推動無紙化,將不再<br>汽、機車月票收據將E-mail到您的停管<br>凡線上購買停車月票,即享95折優惠, | 另外寄送紙本<br>之友信箱,請<br>單次購買3個 | 5月票<br>靖在訂購後2個工作[<br> 月以上(含三個月) | 日至信箱確認。<br>,可享9折優惠 |      |      |     |
| 月票購買(優惠中)<br>月票資格審核查詢              | 已訂購項目:                                                          | 原份                         | 留傳                              | 在份                 | 日份   |      |     |
| 登詞功能<br>停車費查詢                      | 非指定路段(汽油)                                                       | 全區                         | 1140                            | 2025年              | 3月   |      |     |
| 停車費已繳紀錄查詢<br>溢繳停車費查詢               | 付費方式:<br>◎ 信用卡付費(工本費為每筆28元)                                     | _                          |                                 |                    |      |      |     |
| 月票已購買紀錄查詢                          | 請務必確認購買月票資料是否正確。                                                | 7                          | 確認月票                            | 「已訂購               | 項目及  | 金額」後 | ,點  |
|                                    | 訂購金額:1,140元,工本費:28元,總計:1,16                                     | 8元                         | 「確認送                            | 出」,進               | 入信用- | 卡付費济 | i程。 |

月

確認送出 按下結帳按鈕將進入信用卡繳費流程

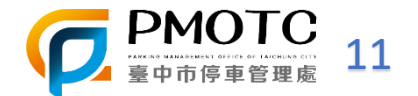

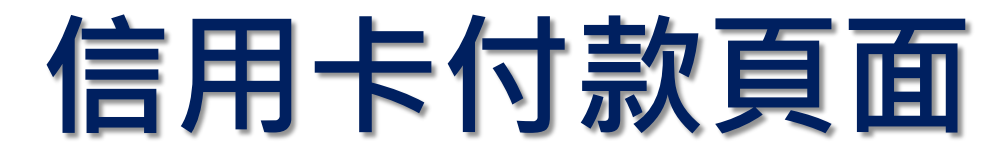

信用卡資訊輸入後點選OK,完成下一步驟3D驗證,該筆訂單信用卡交易流程才完成。 各發卡銀行之3D驗證頁面不同,需取得交易驗證碼輸入並輸入送出,3D驗證成功後, 才會出現訂購成功頁面!

| <b>玉山銀行</b> E.SUN BANK 信用卡3              | ≅易系統 EsunBank Online Payment System      | く 信用卡專區                                                      |
|------------------------------------------|------------------------------------------|--------------------------------------------------------------|
| 請確認交易內容                                  |                                          |                                                              |
| 交易明細/Transaction Details                 |                                          | 信。                                                           |
| 特店名稱/Member Name                         | 壹中市停車管理處-EC                              | 泉泉                                                           |
| 訂單編號/OrderNo                             | 202312050000000197                       | È .                                                          |
| 消費金額/Amount                              | TWD 6508                                 | 申                                                            |
| 信用卡/Credit Card Info                     |                                          | 貸                                                            |
| * 信用卡卡號/CreditCard Number                |                                          | <u> </u>                                                     |
| *卡片效期/ExpiryDate                         | 月 💙 年 💙                                  |                                                              |
| * 卡片背面三碼/3-digit Card Validation<br>Code |                                          | ALEF<br>ALEF<br>ALEF<br>ALEF<br>ALEF<br>ALEF<br>ALEF<br>ALEF |
| * 驗證碼/captcha                            | C refresh                                |                                                              |
|                                          | ←Cancel OK→                              |                                                              |
|                                          |                                          |                                                              |
|                                          | 24小時服務専線 0800-30-1313 手機講撥 (02)2182-1313 |                                                              |
| ,<br>j                                   | ]覽器建議 玉山e客服 常見問題 隱私權聲明 © E.SUN BANK      |                                                              |

| <b>B</b> 聯邦銀行                                                                                    | VISA                    |
|--------------------------------------------------------------------------------------------------|-------------------------|
| 交易驗證碼確認                                                                                          | 史2                      |
| 特約商店:Parking Management<br>交易金額:1,168.00 TWD<br>信用卡號:***********8501<br>交易日期:2025/02/10 14:55:45 |                         |
| 朝百識別導及密碼已送出,請檢視您的                                                                                | 翻訳並點進及輸入。               |
| 請選擇網頁識別碼:                                                                                        |                         |
| XUWC                                                                                             | <b>YRUN</b>             |
| ○ WEQE                                                                                           | ODRXT                   |
|                                                                                                  |                         |
| 送出(submit)                                                                                       |                         |
| 聪洲(cancel)                                                                                       |                         |
| 沒有收到離訊OTP服務的                                                                                     | [碼 ?                    |
| 重新取得OTP服務室碼(Get the pa                                                                           | assword again)          |
| 一、 點還 《 取得聲訊OTP服發密碼 》 按結<br>>>>>>>>>>>>>>>>>>>>>>>>>>>>>>>>>>>>>                                 | 8,本行將傳送交易認<br>時之識別碼。後再離 |
| 入「OTP種諧密碼」,輸入加調確認「做別                                                                             | 及金額」,資料勿提               |
| 県東二へ。<br>三、信用卡交易相顧問題講員客服中心製品                                                                     | 首(02)2545-5168雍         |
| (07)226-9393 ·                                                                                   |                         |
| 13. VOA 空間下区等信奏网站通用目录度                                                                           | A 28 (05)5343-1188 .    |

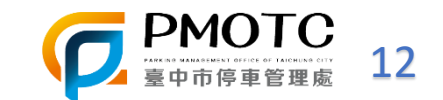

## 線上月票訂購成功頁面

| 0न                                                            | ● 首頁 > 月1                                                                                                    | 栗綠上購買 > 月栗緑上購買 > 月栗購買 > 購買結果                                                                              |
|---------------------------------------------------------------|----------------------------------------------------------------------------------------------------|----------------------------------------------------------------------------------------------------|
| 0-1                                                           | 訂購狀態                                                                                                    |                                                                                                    |
| 汽機車月票線上購買<br>月票線上購買説明(文字版)<br>個人帳號維護<br>月票新購資格申請<br>月票購買(優惠中) | 親愛的 王*明 先生/小姐 您好<br>您使用信用卡於2025年2月10<br>金額共計1,168元(含工本费),<br>在完成月票購買程序前,<br>您可取消該筆購買資料(煩請來<br>如系統顯示您已完成月票購買<br>請您持收到之月票證、收據及 | :<br>日於臺中市停車管理虛綱頁購買月票,<br>購買成功!<br>電確認並且取消購票:04-22221000分機212、215、216),<br>程序,<br>含有照片之身分證明文件至本虛櫃檯進行退票作業。 |
| 月票資格審核查詢<br>查詢功能<br>停車費查詢                                     | 栗種<br>非指定路段(汽油)<br>郵遞區號:                                                                                                    | 辦理退票,應持購買停車月票時本局開立之收據正本或本局開立<br>停車月票購票 <mark>繳費證明、</mark> 載有身分證字號相關證明文件正本及停<br>車月票退費申請表至本局櫃檯辦理退費。         |
| 停甲費已繳紀錄重詞<br>溢繳停車費查詢<br>月票已購買紀錄查詢                             | 奇运地址:<br>收件者姓名:<br>收件者電話:<br>訂購金額:1,140元,工本费:////////////////////////////////////                                            | 28元,總計:1,168元                                                                                             |

信用卡交易金額:1,168元 訂單編號:202502100000000259

返回月票線上購買

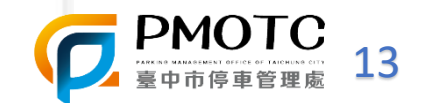

# 月票已購買紀錄查詢

| От                                                  | 月票已購買紀錄<br>說明:  | 查詢(顯示最新6 | 筆資料)           |                  |         |               |
|-----------------------------------------------------|-----------------|----------|----------------|------------------|---------|---------------|
| 汽機車月票線上購買                                           | 線上購票後由本         | 處進行月票作業  | 需2個工作日(        | 購買紀錄於2個工         | 作日後更新), | 如使用信用卡付費的     |
| 月栗線上購買說明(文字版)                                       | 因電腦當機等因         | 素而欲確認月   | 票是否購買成]        | 功者, 請於上班         | 時間來電查詢: | 04-22221000分核 |
| /(코) ) 이번 모든 수는 12분                                 | 212 · 215 · 216 | 5、謝謝!    |                |                  |         |               |
| 间八限號離襲                                              |                 |          |                |                  |         |               |
| 回八限弧維護<br>月票新購資格申請<br>月票購買(優惠中)                     | <br>車號: ABC-123 |          | 車種: 汽車         | Ŷ                | 列印      |               |
| 四八限弧維機<br>月票新購資格申請<br>月票購買(優惠中)<br>月票資格審核查詢         | 車號: ABC-123     |          | 車種: 汽車         | ¥                | 列印      |               |
| 國八限號維護<br>月票新購資格申請<br>月票購買(優惠中)<br>月票資格審核查詢<br>查詢功能 | 車號: ABC-123     | 月票年度     | 車種: 汽車<br>起訖月份 | <b>~</b><br>月票種類 | 列印路段    |               |

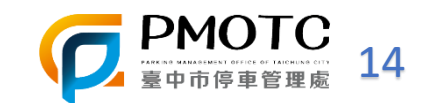